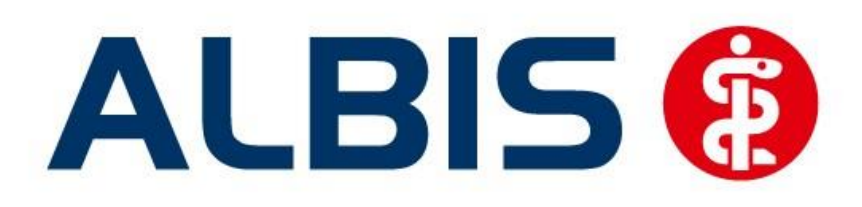

# Arztinformationssystem

# Hausarztzentrierte Versorgung AOK MV KV

(Auszug aus der Gesamtdokumentation)

Stand März 2015

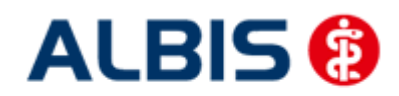

# Inhaltsverzeichnis

| 1 | ALBIS Version und "HÄVG-Prüfmodul"      | .3 |
|---|-----------------------------------------|----|
| 2 | ALBIS Version und "telemed.net"         | .4 |
| 3 | ALBIS Version und ifap praxisCENTER 3   | .4 |
| 4 | Diagnosenprüflauf bei Rezeptausstellung | .5 |

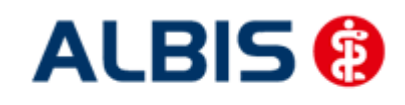

ALBIS – Hausarztzentrierte Versorgung AOK KV MV

# 1 ALBIS Version und "HÄVG-Prüfmodul"

Das neue HÄVG Prüfmodul wird, wenn Sie Ihr ALBIS nach Einspielen des Updates auf dem Server starten und keine HzV Box verwenden, automatisch auf dem Server installiert.

War die Installation erfolgreich, so erscheint folgender Hinweis:

| ALBIS |                                       |
|-------|---------------------------------------|
|       | Installation erfolgreich durchgeführt |
|       | ОК                                    |

Erscheint eine Fehlermeldung, so wenden Sie sich bitte an Ihren zuständigen ALBIS Vertriebs- und Servicepartner.

Die Installation des HÄVG Prüfmoduls ist zwingend notwendig, da ohne diese Installation diversen HzV Funktionalitäten nicht sichergestellt werden können, wie z.B. die Arzneimittelempfehlungen:

| ALBIS                                                                                                    | ×                                                                              |  |  |  |
|----------------------------------------------------------------------------------------------------|--------------------------------------------------------------------------------|--|--|--|
| Hausarzt+ : Core-Server kann nicht kontaktiert werden (inkompatible Core-Version)<br>Bitte beachten Sie, dass zu substituierende Medikamente daher nicht gekennzeichnet |                                                                                |  |  |  |
|                                                                                                    | ОК                                                                             |  |  |  |
| oder                                                                                                    |                                                                                |  |  |  |
|                                                                                                    | ifap praxisCENTER® 🔯                                                           |  |  |  |
|                                                                                                    | Fehler beim Initiasieren von IV<br>IV_Init() returns -9<br>Allgemeiner Fehler. |  |  |  |

Ebenfalls funktioniert in diesem Fall die Abrechnung nicht.

#### Wichtiger Hinweis:

Für die Verwendung der HzV Funktionalitäten in Verbindung mit dem neuen HÄVG Prüfmodul empfehlen wir eine HZV Box zu verwenden.

QK.

Es wird dringend empfohlen, dass die HZV Box vom ALBIS Vertriebs- und ServicePartner installiert wird.

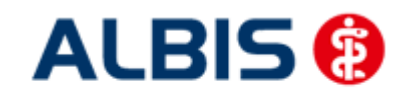

ALBIS – Hausarztzentrierte Versorgung AOK KV MV

### 2 ALBIS Version und "telemed.net"

Bitte beachten Sie, dass mit der dieser ALBIS Version die entsprechende telemed.net Version installiert wird. Sie erhalten hierzu vor dem ersten ALBIS Start einen Hinweis des telemed.net Installationsbildschirms. Bitte folgen Sie den entsprechenden Installationshinweisen und installieren die aktuellste Version von telemed.net.

# 3 ALBIS Version und ifap praxisCENTER 3

Damit z.B. die Arzneimittelempfehlungen funktionieren ist es zwingend notwendig, dass das ifap praxisCENTER 3 installiert ist. Dies wird automatisch mit dem ALBIS Update installiert.

Ist das nicht der Fall, so erscheint beim Verordnen mit dem ifap praxisCENTER 3 folgende Hinweismeldung:

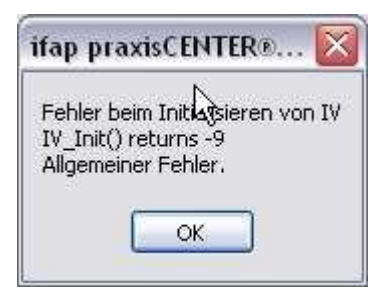

Bitte installieren Sie in diesem Fall die aktuellste Version des ifap praxisCENTERs 3.

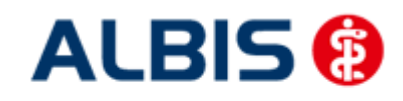

# 4 Diagnosenprüflauf bei Rezeptausstellung

Bei entsprechend eigeschriebenen Patienten wird Ihnen nun folgende Option (rot umrandet) angezeigt:

| Muster 16 (7.2008), Rezept für Patient < MeckPom, Sylvia> bedrucken |                                                                                                    |                                                                                                    |  |  |  |  |  |  |  |
|---------------------------------------------------------------------|----------------------------------------------------------------------------------------------------|----------------------------------------------------------------------------------------------------|--|--|--|--|--|--|--|
| Gebühr<br>frei                                                      | AOK AOK AOK AOK AOK AOK AOK AOK AOK AOK                                                                                                    | BVG     Hilfsm.     Impfstoff     SprStBedarf     Heilm.     BTM     OTC       0     0     7     0     9     0     0     0     0     0     0     0     0     0     0     0     0     0     0     0     0     0     0     0     0     0     0     0     0     0     0     0     0     0     0     0     0     0     0     0     0     0     0     0     0     0     0     0     0     0     0     0     0     0     0     0     0     0     0     0     0     0     0     0     0     0     0     0     0     0     0     0     0     0     0     0     0     0     0     0     0     0     0     0     0     0     0     0     0     0     0     0     0     0     0     0     0 |  |  |  |  |  |  |  |
| Noctu<br>Sonstige                                                   | Name, Varname der Verzicherten<br>MeckPom geb.am<br>Sylvia 01.01.1985<br>Test 11 VK gühigbir<br>D. 56200 Beltheim                                   |                                                                                                    |  |  |  |  |  |  |  |
| Unfall                                                              | Disclose Definition     Visit Charten Hr.     Statur       100295017     654654654654     3     4       Batriabur Vittoorthr.     Arathr.     Datum | Werbung                                                                                                    |  |  |  |  |  |  |  |
| unfall                                                              | 789999900 99999901 ₩ 30.10.2014<br>Pat.: 57.82 € RG-Vgl.: 0.00% !7248.34 €                                                                          | Verschreiben Löschen Details € I                                                                                                    |  |  |  |  |  |  |  |
| aut idem                                                            | Menge <u>M</u> edikamente :                                                                                                    | Diagnoseprüflauf Zusätze Morg. Mittag Abend Nacht Dauer kl.Liste                                                                                                    |  |  |  |  |  |  |  |
|                                                                     |                                                                                                    |                                                                                                    |  |  |  |  |  |  |  |
|                                                                     |                                                                                                    |                                                                                                    |  |  |  |  |  |  |  |
|                                                                     |                                                                                                    | Nur Einnahmeverordnung Verordnungsplan                                                                                                    |  |  |  |  |  |  |  |
| Drucken Speighern Abbruch Alte Rezepte Arzneimitteldatenbank        |                                                                                                    |                                                                                                    |  |  |  |  |  |  |  |

Dabei handelt es sich um einen standardmäßig aktivierten Prüflauf, welcher folgendes bei Übernahme von Medikamenten auf das Rezept überprüft:

Die HÄVG hat dazu zu bestimmten Medikamenten entsprechende Diagnosen zugeordnet. Sollte bei dem aktuellen Patienten zu einem verordneten Medikament keine dieser definierten Diagnosen dokumentiert sein, erscheint nach Drucken Speichern oder Spoolen des Rezepts ein Kodierhilfedialog.

Den Diagnosprüflauf können Sie pro Rezeptausstellung durch deaktivieren des Hakens (rot umrandet) abschalten.

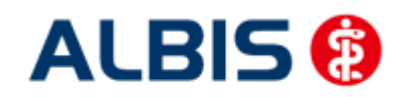

Arztinformationssystem

ALBIS – Hausarztzentrierte Versorgung AOK KV MV

| Diagnoseprüflauf im Rahmen der Verordnung AOK MV KV                                                                                            | x        |
|----------------------------------------------------------------------------------------------------|----------|
| Datengrundlage Verordnung:<br>ATC A10BX02                                                                                                    |          |
| Zu dem von Ihnen verordneten Medikament der Wirkstoffklasse A10BX02 wurde in der Dokumentation des Patienten keine passende Diagnose gefunden. | *        |
| Sie haben nun die Möglichkeit, die Dokumentation um eine der unten aufgeführten Diagnosen zu erweitern.                                        |          |
|                                                                                                    | -        |
| Folgende Diagnose hinzufügen:                                                                                                    |          |
|                                                                                                    | <u> </u> |
| E11.2 Nicht primär insulinabhängiger Diabetes mellitus [Typ-2-Diabetes] mit Nierenkomplikationen (N08.3*)                                      |          |
| E11.20 Nicht primär insulinabhängiger Diabetes mellitus [Typ-2-Diabetes] mit Nierenkomplikationen, nicht als entgleist bezeichr                |          |
| E11.21 Nicht primär insulinabhängiger Diabetes mellitus [Typ-2-Diabetes] mit Nierenkomplikationen, als entgleist bezeichnet [N                 |          |
| E11.3 Nicht primär insulinabhängiger Diabetes mellitus [Typ-2-Diabetes] mit Augenkomplikationen (H28.0*, H36.0*)                               |          |
| - E11.30 Nicht primär insulinabhängiger Diabetes mellitus [Typ-2-Diabetes] mit Augenkomplikationen, nicht als entgleist bezeichr               |          |
| - E11.31 Nicht primär insulinabhängiger Diabetes mellitus [Typ-2-Diabetes] mit Augenkomplikationen, als entgleist bezeichnet [H                |          |
| E11.4 Nicht primar insulinabhangiger Diabetes mellitus [Typ-2-Diabetes] mit neurologischen Komplikationen (G59.0*, G63.2*,                     |          |
| E11.40 Nicht primar insulinabhangiger Diabetes mellitus [I yp-2-Diabetes] mit neurologischen Komplikationen, nicht als entgleis                | +        |
|                                                                                                    |          |

In diesem Dialog zur Diagnoseprüfung innerhalb einer Verordnung haben Sie die Möglichkeit eine entsprechende Diagnose welche von der HÄVG zu einem bestimmten ATC-Code klassifiziert wurde, in die Dokumentation des Patienten zu hinzuzufügen.

Im oberen Bereich steht die Information auf welcher Prüfgrundlage (in diesem Fall ein ATC-Code) die entsprechenden Diagnosen zur Auswahl stehen.

Wählen Sie dazu im Bereich der aufgeführten Diagnosen jene aus welche Sie übernehmen möchten (blau hinterlegt) und betätigen dies über die Schaltfläche Übernehmen. Ans

Möchten Sie keine der Diagnosen übernehmen, können Sie die Kodierhilfefunktion über die Schaltfläche Beenden schließen.

Sind auf einem Rezept mehrere für den Diagnosenprüflauf relevante Medikamente vorhanden, wird Ihnen dies im Titel des Dialogs (blau umrandet) dargestellt:

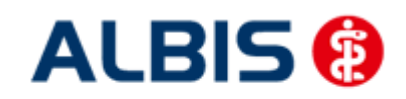

Arztinformationssystem

| Diagnoseprüflauf im Rahmen der Verordnung AOK MV K Dialog 1 von 2                                                                              |          |  |  |
|----------------------------------------------------------------------------------------------------|----------|--|--|
|                                                                                                    |          |  |  |
| Datengrundlage Verordnung:                                                                                                    |          |  |  |
| ATC A07AA07                                                                                                    |          |  |  |
|                                                                                                    |          |  |  |
| Zu dem von Ihnen verordneten Medikament der Wirkstoffklasse A07AA07 wurde in der Dokumentation des Patienten keine passende Diagnose gefunden. | *        |  |  |
| Sie haben nun die Möglichkeit, die Dokumentation um eine der unten aufgeführten Diagnosen zu erweitern.                                        |          |  |  |
|                                                                                                    |          |  |  |
|                                                                                                    | Ŧ        |  |  |
| Folgende Diagnose hinzufügen:                                                                                                    |          |  |  |
| 🖃 - Zugehörige Diagnosen                                                                                                    |          |  |  |
|                                                                                                    |          |  |  |
| B37.81 Candida-Ösophagitis                                                                                                    |          |  |  |
|                                                                                                    | Ξ        |  |  |
|                                                                                                    |          |  |  |
|                                                                                                    |          |  |  |
|                                                                                                    |          |  |  |
|                                                                                                    |          |  |  |
|                                                                                                    |          |  |  |
| P45 0 Veuntakakkana dar Lunaa                                                                                                    | <b>T</b> |  |  |
| Übernehmen Weiter                                                                                                    |          |  |  |

ALBIS – Hausarztzentrierte Versorgung AOK KV MV

Des Weiteren können Sie über die Schaltfläche Weiter eine zuvor markierte Diagnose in die Dokumentation übernehmen und zum nächsten Kodierhilfedialog springen.

Möchten Sie innerhalb des Dialogs keine der aufgeführten Diagnosen übernehmen und haben keine ausgewählt, springen Sie mit Betätigen der Schaltfläche Weiter zum nächsten Dialog.